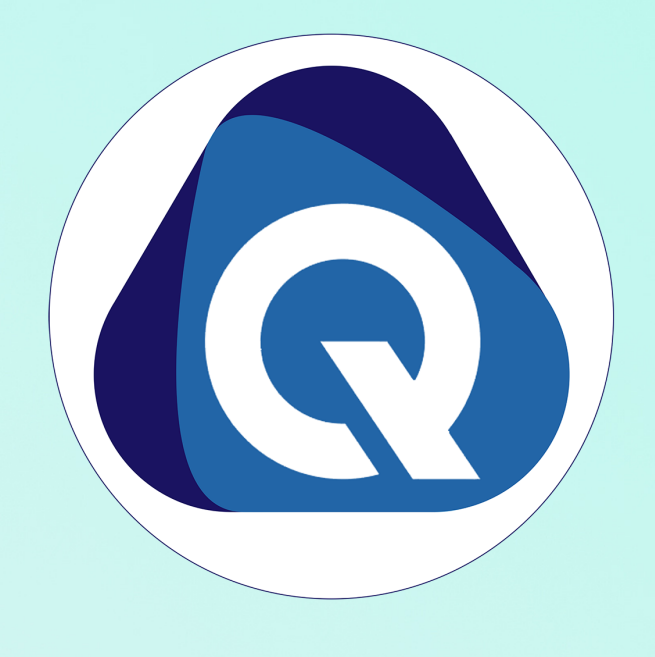

# Installation & Usage of SCHOOLBELLQ Mobile app and Parent Web Login

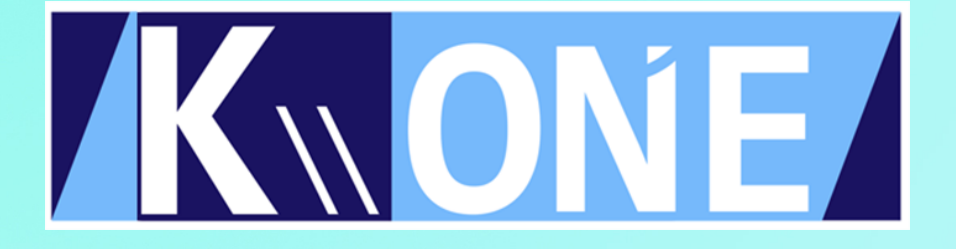

# How to Install Mobile App (For Android Users)

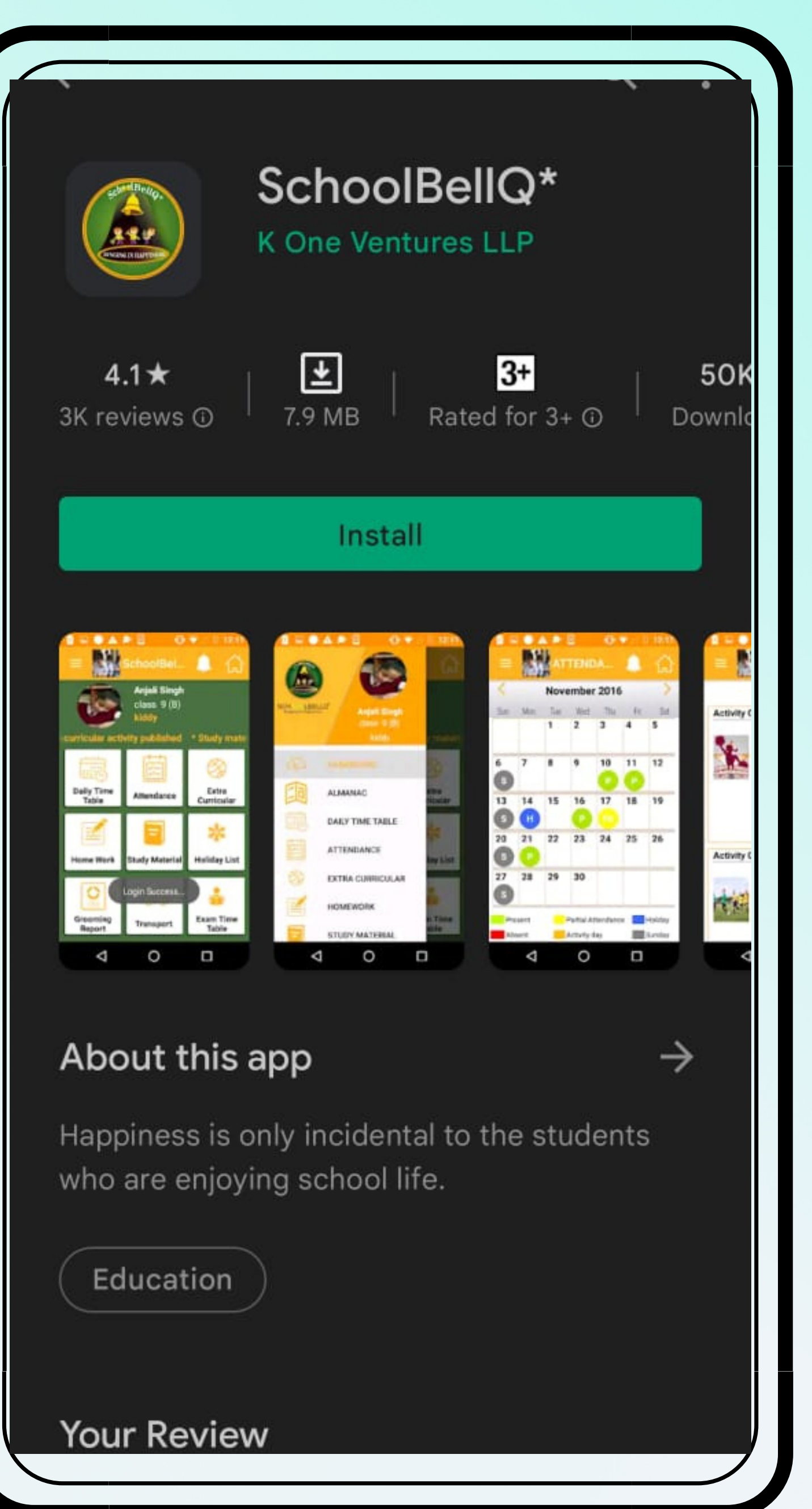

Step 1 Open Google Play Store, Search SCHOOLBELLQ, Install the APP

Step 2 Username and Password will be sent to the parent on their registered email id.

Step 3 Enter your Username and Password and then click on the LOGIN Button.

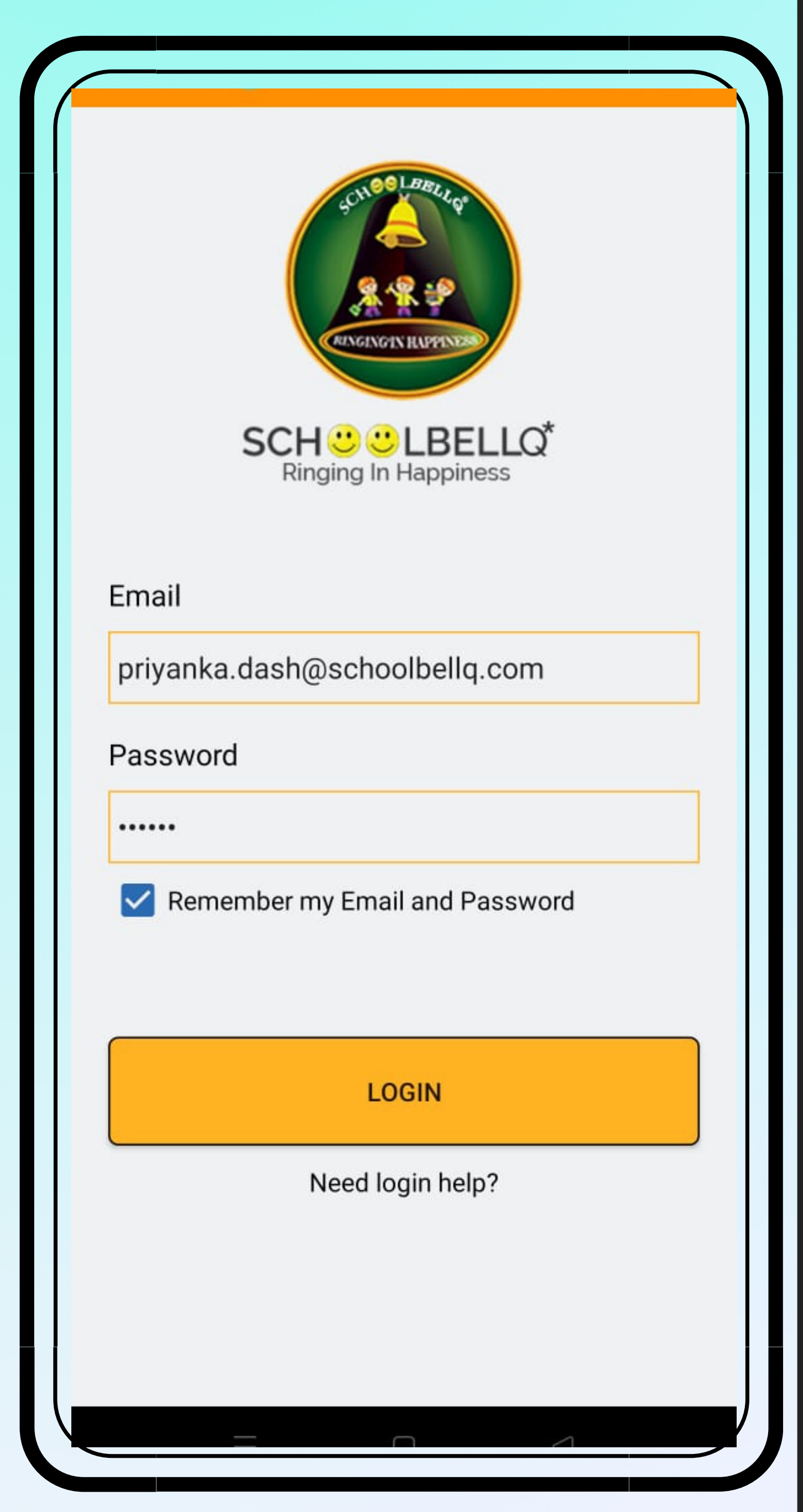

# ③ <u>How to Install Mobile App (For iphone Users)</u>

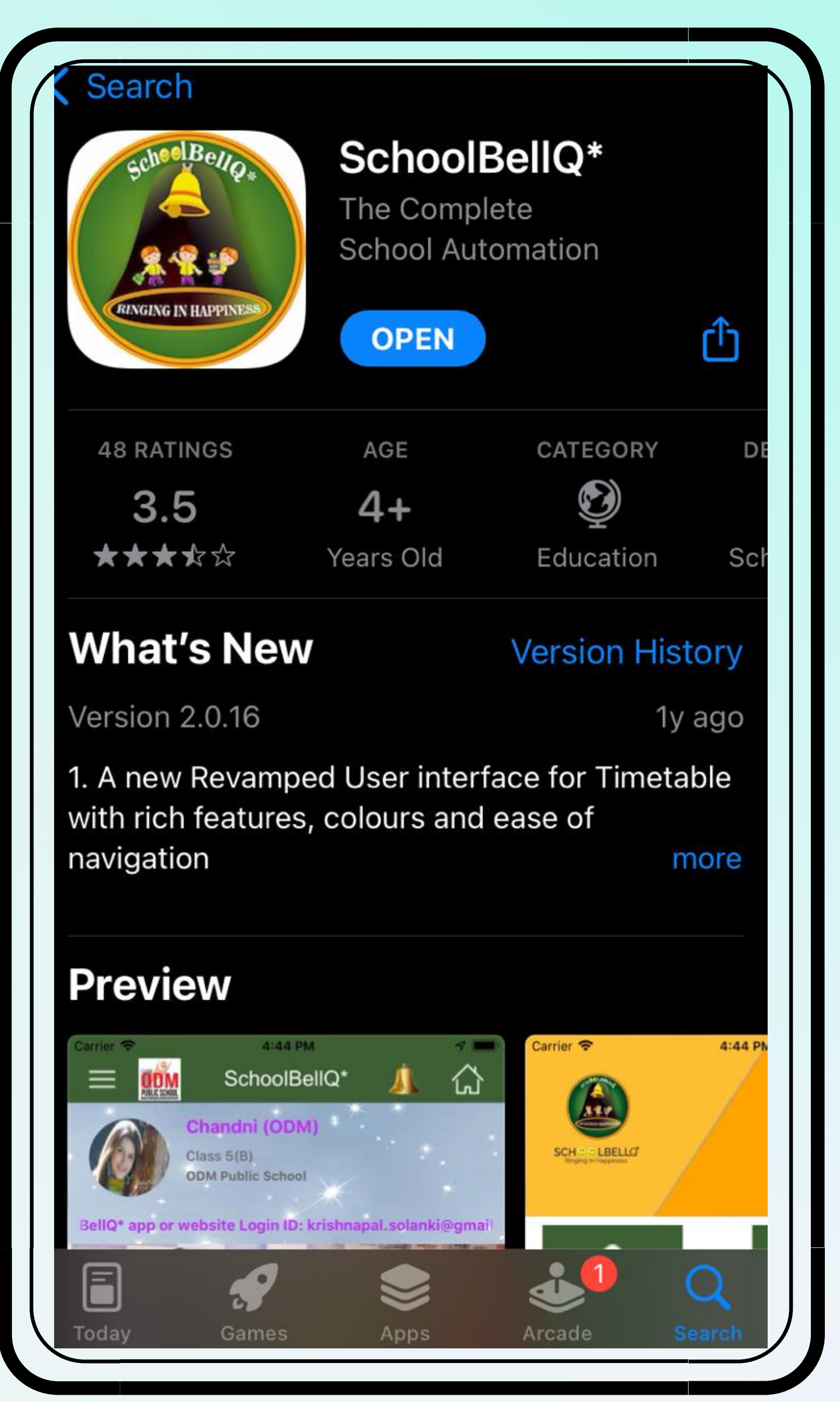

Step 1 Open App Store, Search SCHOOLBELLQ and Install the APP

Step 2 Username and Password will be sent to the parent on their registered email id.

Step 3 Enter your Username and Password and then click on the LOGIN Button.

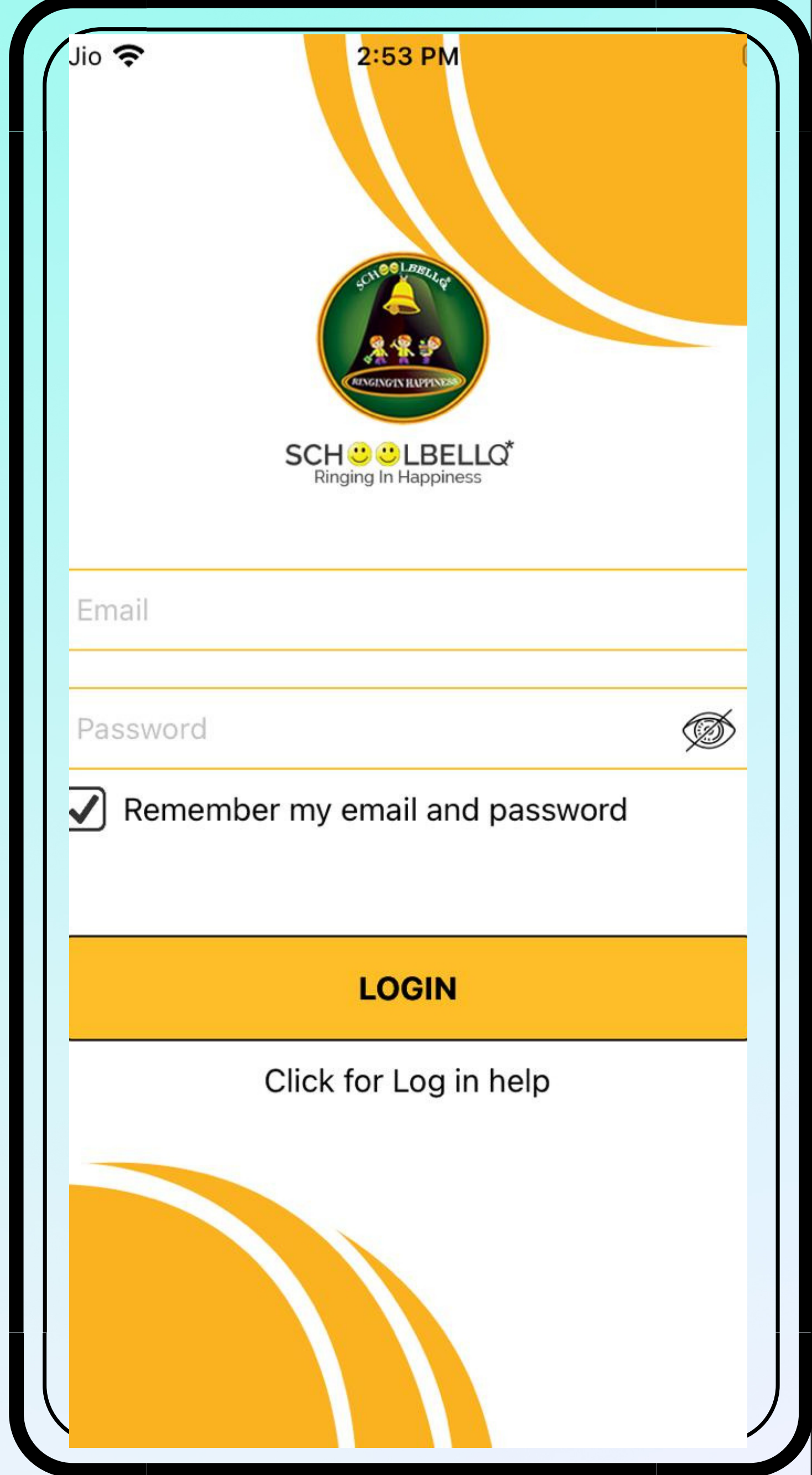

| 6                                                                                                    | DASHBOARD        | <u>ل</u> ر)  |
|----------------------------------------------------------------------------------------------------|------------------|--------------|
| <b>E0</b>                                                                                                    | ALMANAC          |              |
|                                                                                                    | DAILY TIME TABLE |              |
| test in the second second seco | ATTENDANCE       |              |
| 8                                                                                                    | EXTRA CURRICULAR |              |
|                                                                                                    | CIRCULARS        | I            |
|                                                                                                    | HOMEWORK         |              |
| =                                                                                                    | STUDY MATERIAL   |              |
| •                                                                                                    | EXAM TIME TABLE  | 11-05-2022   |
|                                                                                                    | MARKSHEET        |              |
| 0                                                                                                    | GROOMING REPORT  | a Curricular |
| =                                                                                                    | SURVEY           |              |
| *                                                                                                    | HOLIDAY LIST     | oliday List  |
| *                                                                                                    | HOLIDAY          |              |

The App Dashboard

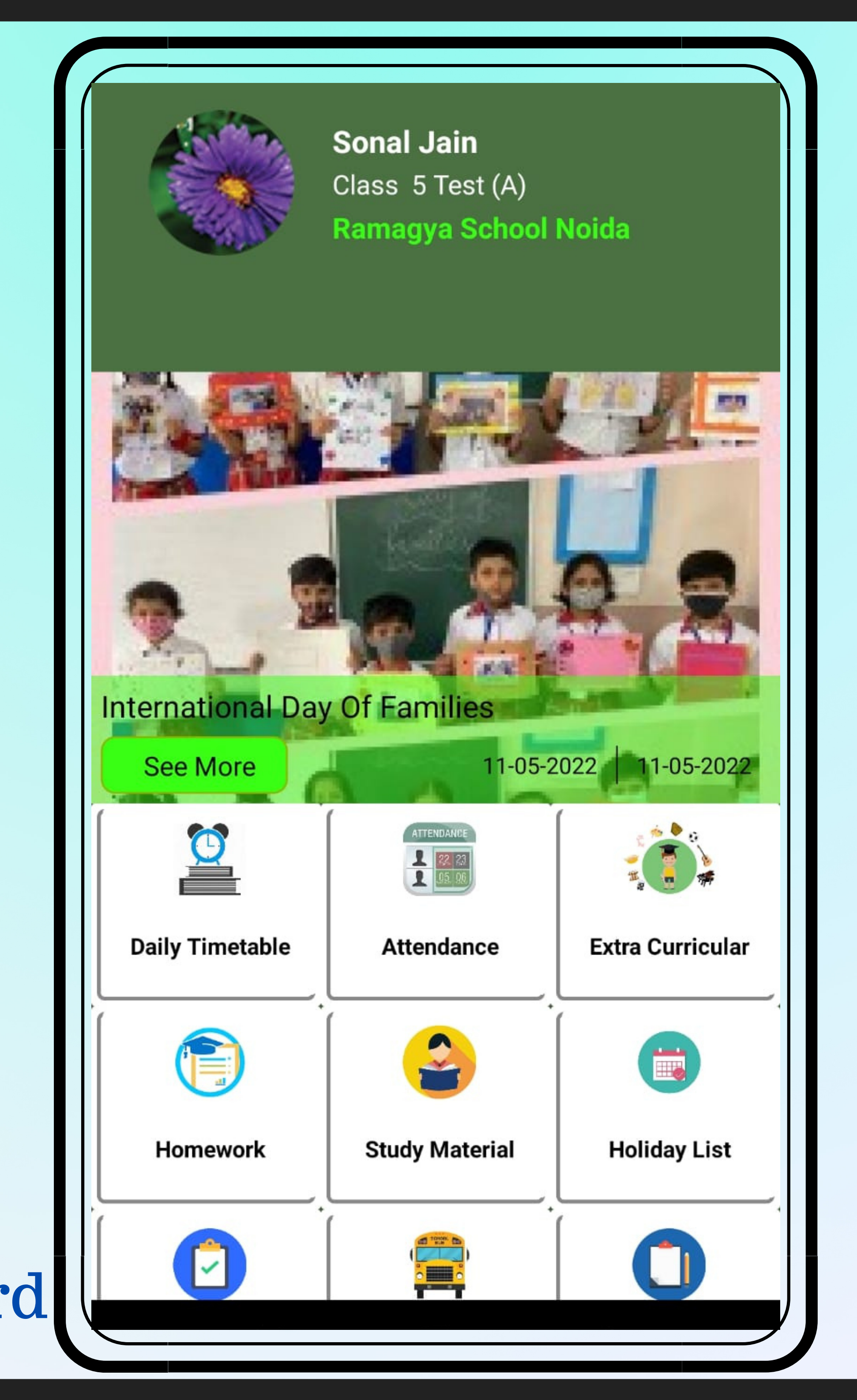

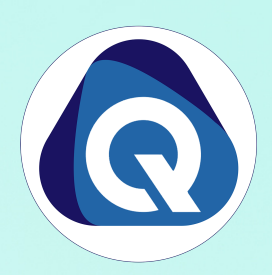

## **ACADEMICS MODULE INCLUDES**

- Daily Time-table
- Attendance
- Homework
- Extra-Curricular
- LMS
- Report Card
- Exam Time Table
- Marks Analysis
- Online Class

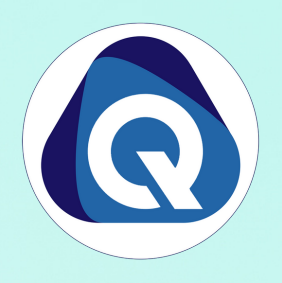

## <u>NON-ACADEMICS MODULE</u> <u>INCLUDES</u>

- Dashboard
- Fees
- Transport
- Holiday List
- Circular
- Grooming Management

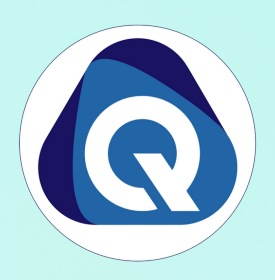

## **OTHERS MODULE INCLUDES**

- Notification
- Parent Concern
- All Round Report

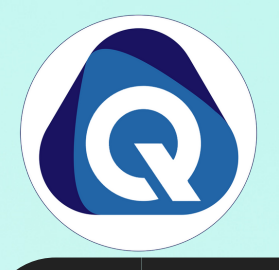

- Step 1 Click on Fees
- Step 3 Select the Fee Invoice which you want to select (Multiple Invoices can also be selected)
- Step 4 Click PAY INVOICES
- Step 5 Select Payment Gateway
- Step 6 Select the payment method and make payment

| tion: 5 Test - A 🗾 🚺 🚺 📝 1152                                                                                                    |
|----------------------------------------------------------------------------------------------------|
|                                                                                                    |
| Pending Paid Future                                                                                                    |
| Net<br>oice<br>mber Invoice<br>⇒ Due<br>Session Due<br>⇒ Due   Amount<br>mber Invoice<br>⇒ Session<br>⇒ Date<br>⇒ Date<br>⇒ 0                                                                                                    |
| 115199 Rs. Jan- 2021- 2022 01-10 9872   9009 2022 01-10 1 1 1 9872                                                                                                    |
| 15200 Rs. Feb- 2021- 2022   9109 2022 2022 02-10 Image: Constraint of the second second secon |
| 115764 Rs. Mar-<br>2022 2022 2022 2022 03-1( Selected In                                                                                                    |
| 9873 Rs. 866 May- 2022- 2022 Id Id Pe                                                                                                    |
| 2022 2023 05-10 115199 Jan<br>0 9872 Ps 766 Jun- 2022 2023 (View)                                                                                                    |
| 2022 2023 06-1( 115200 Fel                                                                                                    |
| Amount 28859                                                                                                    |
| Total Amount paid                                                                                                    |

| Plan: Testing 1,2,3             |                           |                                   |  |                                         |                  |  |
|---------------------------------|---------------------------|-----------------------------------|--|-----------------------------------------|------------------|--|
| Student Name : Milan (I         | Ramagya)                  |                                   |  |                                         |                  |  |
| Admission Number : Te           | Imission Number : Test 12 |                                   |  |                                         |                  |  |
| Class Section: 5 Test - A       | 4                         |                                   |  | Pay with Paytm                          |                  |  |
| nucion Number 11510             | 0 115200                  |                                   |  | Pay using Paytm Postpaid, Paytm Wallet, | Saved Cards or U |  |
| voice Number . 11319            | 79, 115200                | NTUOTY 2022                       |  | 🗟 Postpaid 🛛 🖬 Wallet 🗖 Cards           | MUPI             |  |
| ivoice Date : 01 Janua          | 19 2022, 01 FeL           |                                   |  |                                         |                  |  |
| ebruary 2022                    | : U8 February 2           | 2022, 08                          |  | Enter Mobile No. to Login               |                  |  |
| Jue date : 10 January 2         | 022, 10 Februa            | ry 2022                           |  | +91                                     |                  |  |
| Payment Status : Unpai          | d                         |                                   |  |                                         |                  |  |
|                                 |                           |                                   |  | Proceed Secur                           | ely              |  |
| Fees Item                       | Amount                    | Component<br>amount<br>after Conc |  |                                         |                  |  |
| Monthly Fee - Std-I to<br>III   | Rs. 18218                 | Rs. 18118                         |  | Other Payment Options                   |                  |  |
| GROSS FEES                      | Rs. 18218                 |                                   |  | Prepaid, Debit & Credit Cards           | Ē                |  |
| Concession:                     | Rs. 100                   |                                   |  | UPI                                     | )                |  |
| Adjustments ()                  | Rs. 0                     |                                   |  | Net Banking                             | ŝ                |  |
| Net Fees Payable<br>School Fees | Rs. 18118                 |                                   |  | Het Bunking                             | 1                |  |
|                                 | Pay Now                   |                                   |  |                                         |                  |  |
|                                 |                           |                                   |  | = 0                                     | 1                |  |
| =                               |                           | / 🔶                               |  | _ U                                     | `                |  |

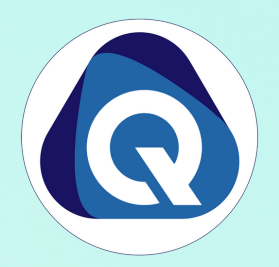

## **Other Important Modules**

# Homework Attendance

### 04-June-2022

| Subject Name :                                | ART/CRAFT 05 |  |  |  |  |
|-----------------------------------------------|--------------|--|--|--|--|
| Chapter Name :                                | Test123      |  |  |  |  |
| HW Topic :                                    | tbd          |  |  |  |  |
| Submitted Date:                               | -            |  |  |  |  |
| ls part of                                    | Yes          |  |  |  |  |
| exam/test :                                   |              |  |  |  |  |
| Please refer the attach file and complete the |              |  |  |  |  |
| homework                                      |              |  |  |  |  |

Homework is open

Download Homework: No files to download!

### 03-June-2022

| Subject Name :                                                                 | ART/CRAFT 05 |  |  |  |  |  |  |
|--------------------------------------------------------------------------------|--------------|--|--|--|--|--|--|
| Chapter Name :                                                                 | Test123      |  |  |  |  |  |  |
| HW Topic :                                                                     | cjh          |  |  |  |  |  |  |
| Submitted Date:                                                                | -            |  |  |  |  |  |  |
| ls part of<br>exam/test :                                                      | Yes          |  |  |  |  |  |  |
| Please refer the attach file and complete the homework <b>Homework is open</b> |              |  |  |  |  |  |  |
| ≡                                                                              | o < 🕇        |  |  |  |  |  |  |

| Sun            | Mon | Tue            | Wed | Thu | Fri | Sat            |  |
|----------------|-----|----------------|-----|-----|-----|----------------|--|
| <b>H</b><br>01 | 02  | <b>H</b><br>03 | 04  | 05  | 06  | <b>P</b><br>07 |  |
| H              | P   | РР             |     | Р   | P   |                |  |
| 08             | 09  | 10             | 11  | 12  | 13  | 14             |  |
| 15             | 16  | 17             | 18  | 19  | 20  | 21             |  |
| H              |     | A              | Р   | PP  | A   | P              |  |
| 22             | 23  | 24             | 25  | 26  | 27  | 28             |  |
|                |     | PP             |     |     |     |                |  |

Total Allotted Class : 26 Total Present: 3 (75%) Total Present : 3 (75%)

Total Class Till Date : 4 Total Absent : 0 (0%) Total Partial Present : 1 (25%)

Total Actual Attendance Precentage : 75 % + (25% / 2 ) = 87.5 %

PP

# Gallery & Study Material

COMPUTER 05

ART/CRAFT 05

COMPUTER 05

Word

vub

Test123

gjd

Download

Download

Download

<

Ť

**MS** Paint

kao

04-June-2022

Subject Name :

**Chapter Name :** 

03-June-2022

Subject Name :

**Chapter Name :** 

02-June-2022

Subject Name :

**Chapter Name :** 

01-June-2022

 $\equiv$ 

Study Topic :

Study Topic :

Study Topic :

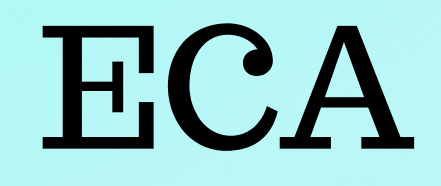

| Activity | On | 07 | Jul | 2022 |  |
|----------|----|----|-----|------|--|
|----------|----|----|-----|------|--|

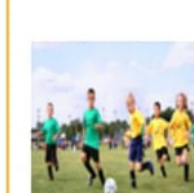

11:00 AM To 11:30 AM

Activity type : Optional

Last participation date : 23 Jun 2022

cricket

Participate

Attendance as an audience is not compulsory.

### Activity On 18 Jun 2022

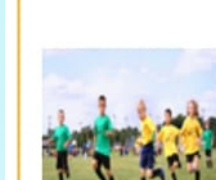

Raksha Bandhan 12:45 PM To 01:15 PM

Activity type : Mandatory

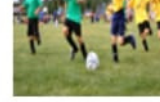

Participation is Mandatory.

### Activity On 18 Jun 2022

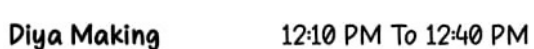

Activity type : Optional

Last participation date : 16 Jun 2022

Participate

Attendance as an audience is not compulsory.

### Activity On 14 Jun 2022

 $\equiv$ 

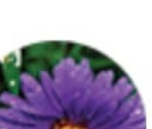

Inter School Quiz 09:20 AM To 09:50 AM

Activity type : Mandatory

Competition

<

# PARENT WEB LOGIN

Step 1 - Open any web browser (Google Chrome/ Mozilla Firefox/ Microsoft Edge)

Step 2 - Type www.schoolbellq.com/demo\_school\_superadmin/parent\_login

Step 3 - Enter Username and Password

(Mobile APP and Parents Portal Username and Password are same)

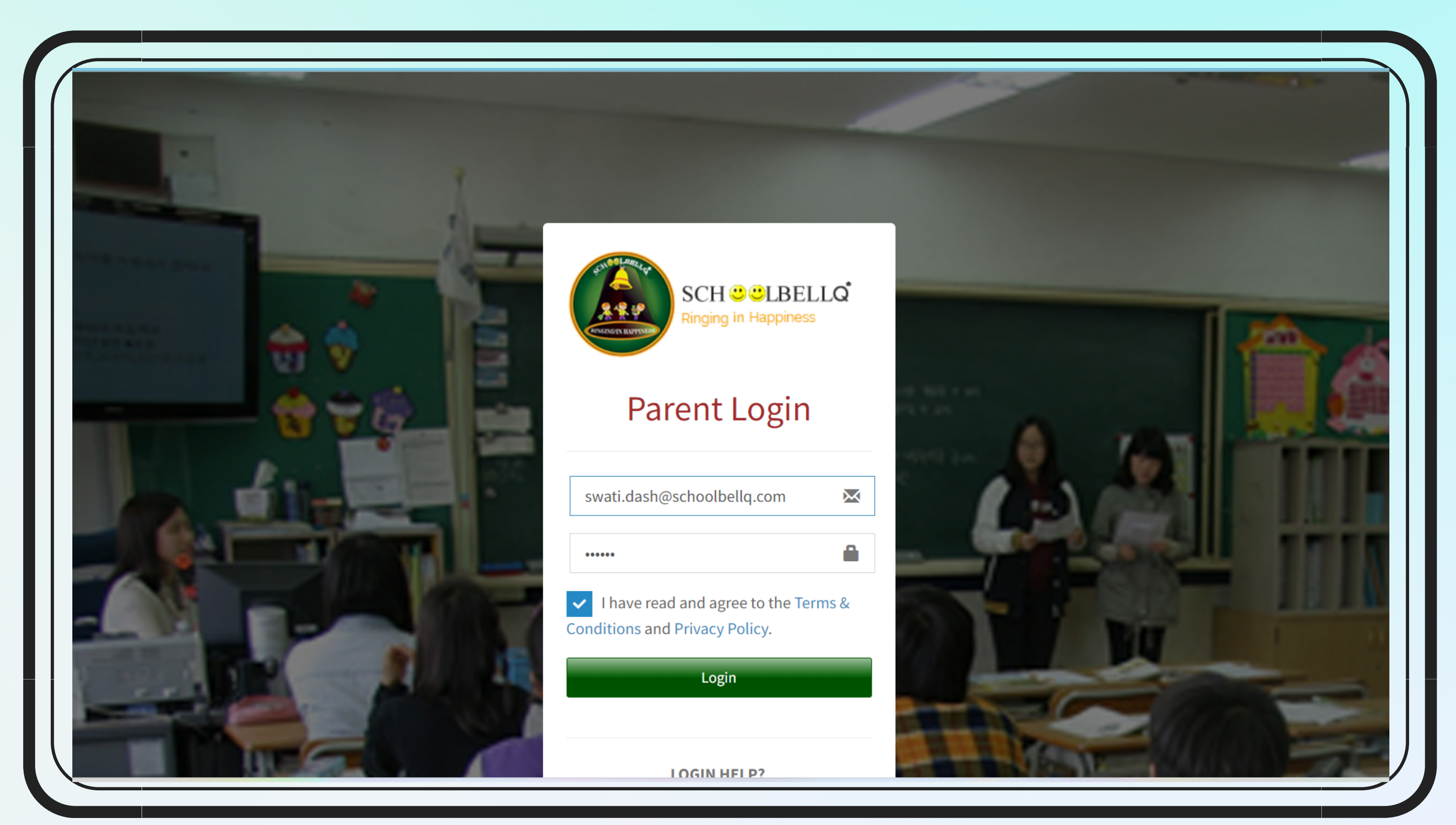

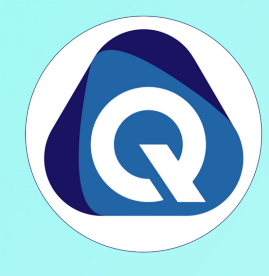

# Parent Web Login- How to Pay Fee

## Step 1 - Click on Fee Button on the left side menu

| FEE    | ignore<br>08-05-2022   1:27 pm                                                                                                    |
|--------|----------------------------------------------------------------------------------------------------|
| SURVEY | Dear Parents Greetings This is to remind you to clear fee of your ward as soon as possible. Kindly ignore if already pai<br>05-05-2022   12:17 pm |
|        |                                                                                                    |
|        |                                                                                                    |

## Step 2- Select the Fee Invoice which you want to pay

| Unpa | id/ Pending  | Paid      | Futur | •             |           |              |               |
|------|--------------|-----------|-------|---------------|-----------|--------------|---------------|
|      | Invoice Num  | ıber      |       | Net Amount    | <b>\$</b> | Invoice Date | \$<br>Session |
|      | 3782         |           |       | <b>R</b> s. 5 |           | Jul-2022     | 2022-2023     |
|      | 3783         |           |       | Rs. 5         |           | Aug-2022     | 2022-2023     |
|      | 3784         |           |       | <b>R</b> s. 5 |           | Sep-2022     | 2022-2023     |
|      | Total I      | Jnpaid An | nount | Rs. 15        |           |              |               |
| Sele | cted Invoic  | es Deta   | ils   |               |           |              |               |
| ld   | Peri         | od        |       |               | Amount    |              |               |
| Tota | Amount to be | naid      |       |               | Rs 0      |              |               |

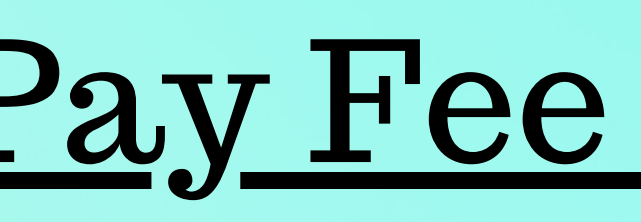

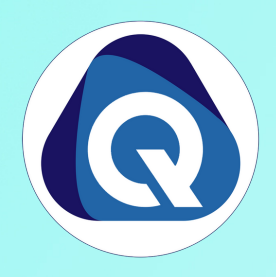

|         | Period 1 (08:45 AM To<br>09:15 AM) | COMPUTER 05 :- Lecture as per<br>teacher's schedule |
|---------|------------------------------------|-----------------------------------------------------|
| dues of | Period 2 (09:20 AM To<br>09:50 AM) | English 01 :- Lecture as per teacher's schedule     |

| ate 🗘 | Status  | \$ |
|-------|---------|----|
| 7.07  | Dending |    |
| 7-07  | Pending |    |
| 8-01  | Pending |    |
| 9-01  | Pending |    |
|       |         |    |
|       |         |    |
|       |         |    |
|       |         |    |
|       |         |    |
|       |         |    |
|       |         |    |
|       |         |    |

# Parent Web Login- How to Pay Fee

## Step 3- Select payment gateway and on Click PAY NOW

|          |         | J       |        |
|----------|---------|---------|--------|
|          | Invoic  | e Nun   | nber   |
|          | 3782    |         |        |
| <b>~</b> |         |         |        |
|          | 3784    |         |        |
|          | •       | Total   | Unpai  |
|          |         |         | _      |
| Selec    | ted In  | voic    | es D   |
| ld       |         | Peri    | od     |
| 3782     | (View)  | Jul     | 2022   |
| 3783     | (View)  | Aug     | 2022   |
| 3784     | (View)  | Sep     | 2022   |
| Total    | Amount  | t to be | e paid |
|          |         |         |        |
| Pay I    | nvoices |         |        |
| _        |         |         |        |
|          |         |         |        |

Pay

|             | SCHOOLBEELQ SOPE |        |     |                                                               |
|-------------|------------------|--------|-----|---------------------------------------------------------------|
|             | Card Number      | Expiry | CVV | Swati Dash Hitech                                             |
| net Banking | Name on Card     |        |     | Order ID 167-378<br>Amount<br>Convenience Fee<br>Amount Payat |
|             |                  |        |     | Can<br>Safe and S                                             |

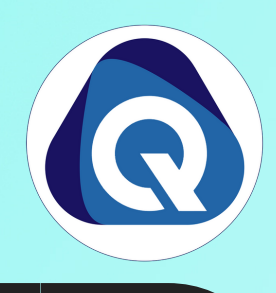

| mber          | Net Amount | \$     | Invoice Date | \$<br>Session | \$<br>Due Date | \$<br>Status 🗘 |
|---------------|------------|--------|--------------|---------------|----------------|----------------|
|               | Rs. 5      |        | Jul-2022     | 2022-2023     | 2022-07-07     | Pending        |
|               | Rs. 5      |        | Aug-2022     | 2022-2023     | 2022-08-01     | Pending        |
|               | Rs. 5      |        | Sep-2022     | 2022-2023     | 2022-09-01     | Pending        |
| Unpaid Amount | Rs. 15     |        |              |               | •              |                |
| es Details    |            |        |              |               |                |                |
| iod           |            | Amount |              |               |                |                |
| 2022          |            | 5      |              |               |                |                |
| g 2022        |            | 5      |              |               |                |                |

5

15

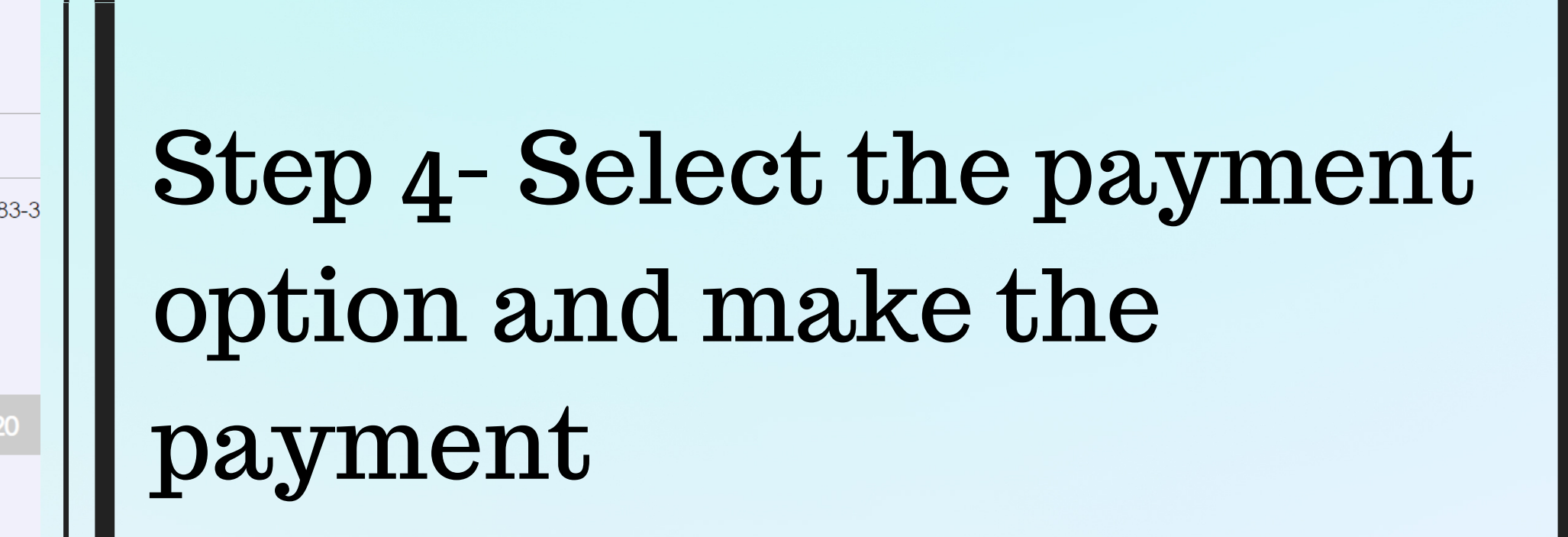

# Parent Web Login-Addition

### Homework

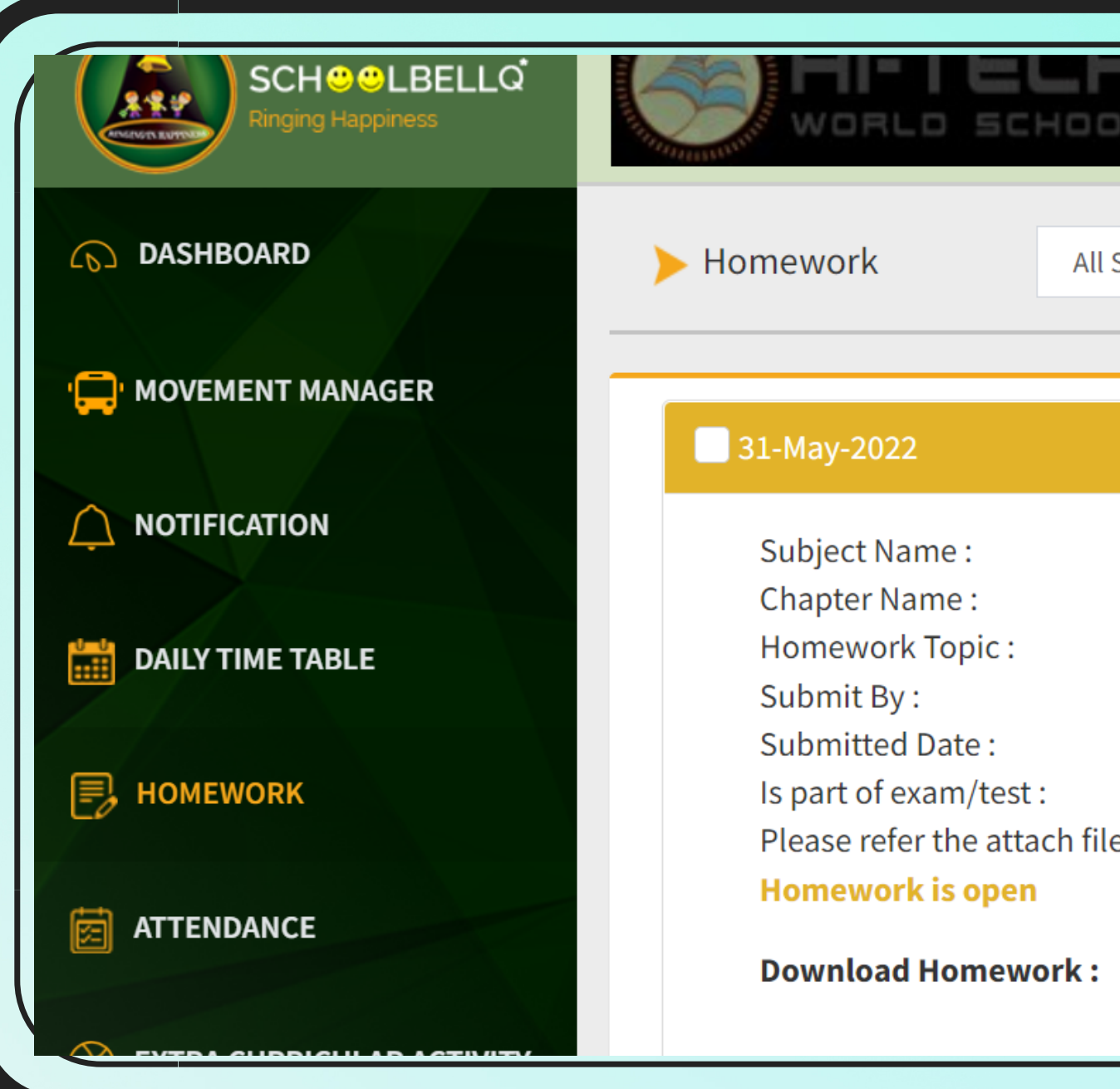

| «              |                |                 | 🕋 May 2022     |     |
|----------------|----------------|-----------------|----------------|-----|
| Sun            | Mon            | Tue             | Wed            | Thu |
| 01             | 02             | <b>H</b><br>03  | 04             | 05  |
| <b>H</b><br>08 | <b>P</b><br>09 | <b>PP</b><br>10 | 11             | 12  |
| 15             | <b>P</b><br>16 | <b>PP</b><br>17 | A<br>18        | 19  |
| <b>H</b><br>22 | 23             | <b>A</b><br>24  | <b>P</b><br>25 | 26  |
| H              | A              | PP              |                |     |

| <u>nal Feat</u>                                                | ures             |                           |                  |      |
|----------------------------------------------------------------|------------------|---------------------------|------------------|------|
| Class: 5 Test-A<br>Class Teacher: -                            | 5                | Last Login Activity: 31-0 | 05-2022 02:56 PM |      |
| Subj∉ ❤ Select C ❤ Se                                          | lect S1 🗸 Sort B | y 🗸 Search                | Go               | eset |
|                                                                |                  |                           |                  |      |
| COMPUTER 05<br>MS Paint<br>abc<br>30-June-2022 (03:00 PM)<br>- |                  |                           |                  |      |
| Yes<br>e and complete the homework                             |                  |                           |                  |      |
| No files to download!                                          |                  |                           |                  |      |

≫ Fri Sat P 07 06 P P 13 14 P P 20 21 PP P A 27 28

## Attendance

# Parent Web Login- Additional Features

## Event Gallery

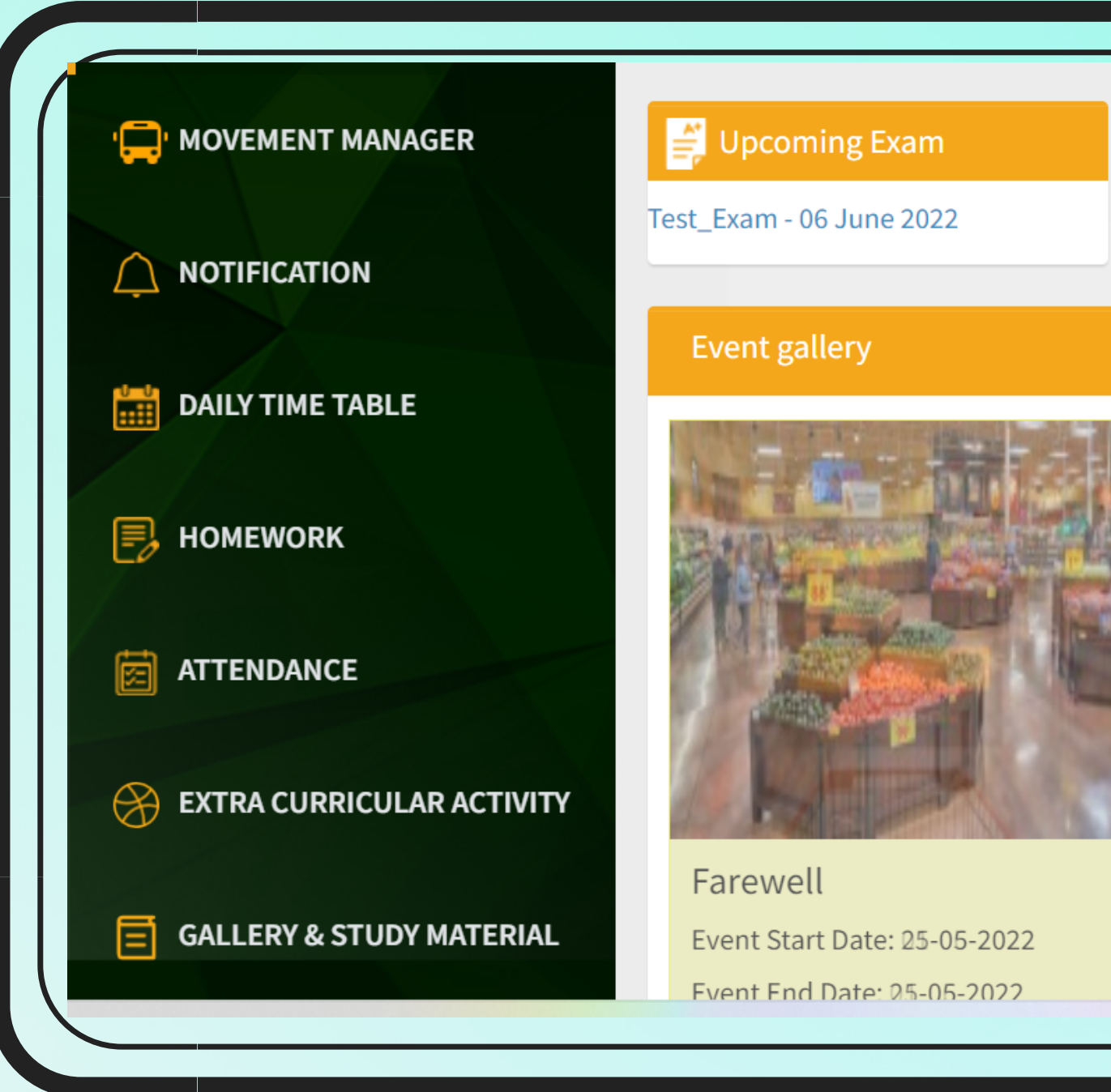

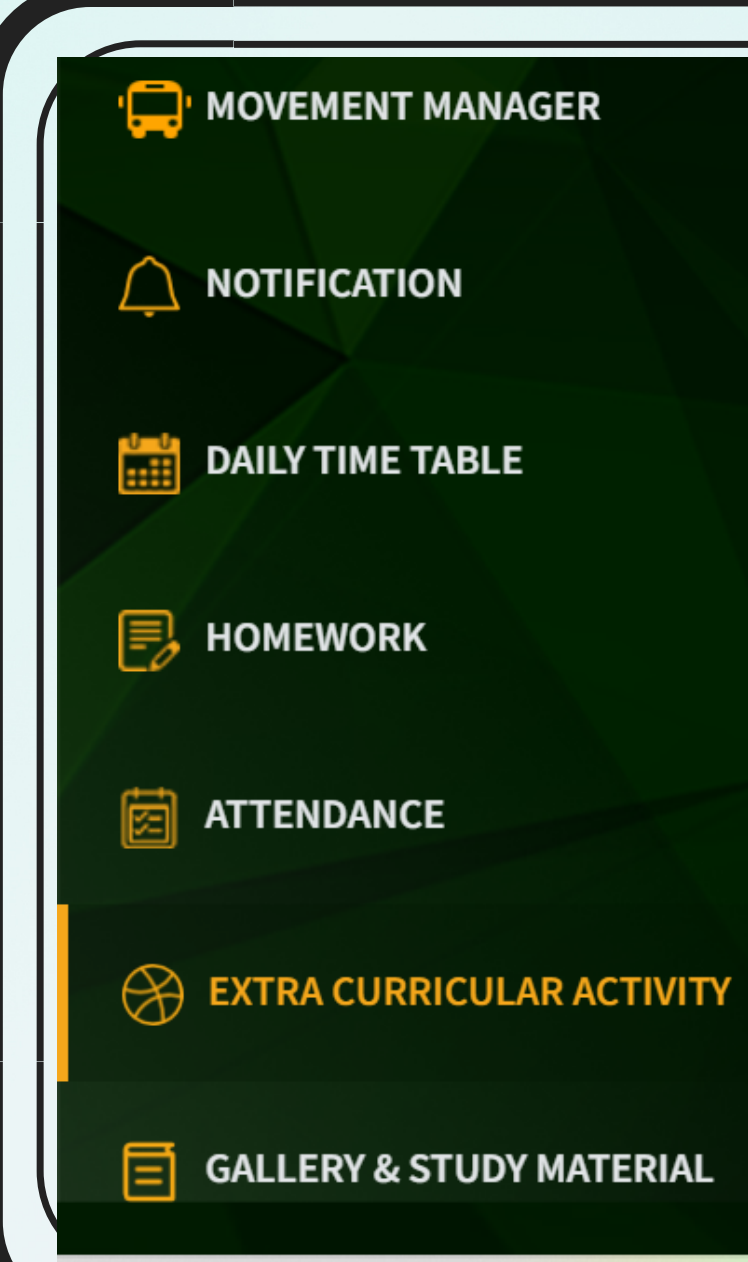

### Activity On 14-June-2022

**Inter School Quiz Competition** Time: Activity type : Last date to nominate participation : Participation is compulsory.

09:20 AM To 09:50 AM Mandatory Not Applicable

### Activity On 07-June-2022

| Chess           |                                   |
|-----------------|-----------------------------------|
| Time:           | 10:30 AM To 11:00 AM, 11:00 AM To |
|                 | 11:30 AM, 11:35 AM To 12:05 PM,   |
|                 | 12:10 PM To 12:40 PM, 12:45 PM To |
|                 | 01:15 PM                          |
| Activity type : | Mandatory                         |

Activity type :

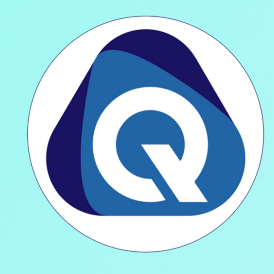

### Recent/Upcoming activity

Inter School Quiz Competition...

### 💼 Next fee payment date

### Previous exam results

< >

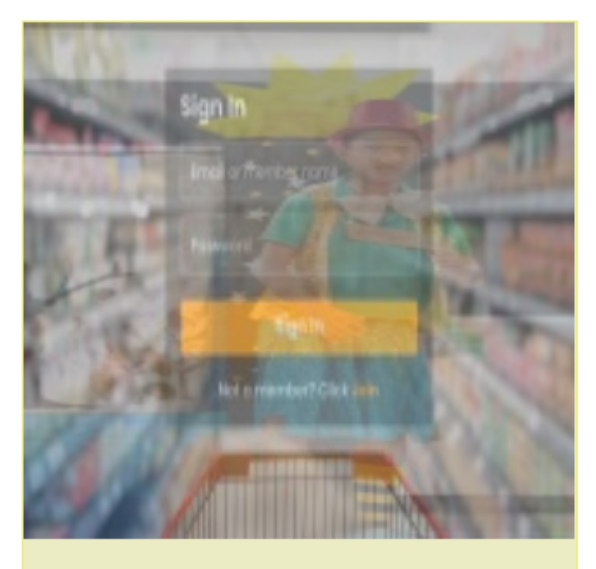

Freshell Rarty Event Start Date: 19-05-2022 Event End Date: 19-05-2022

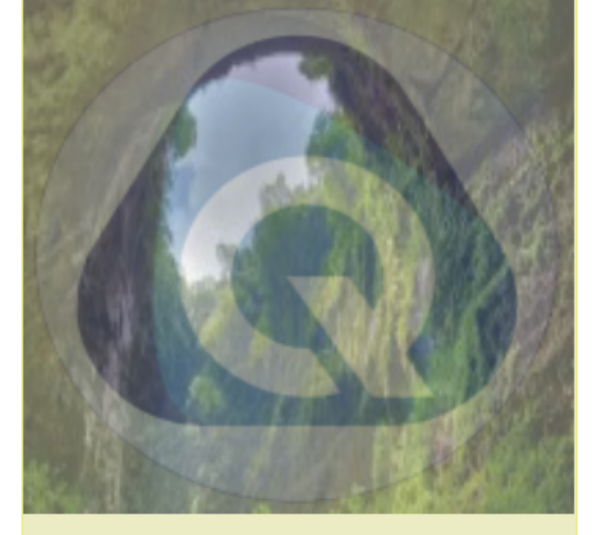

EddEbal MPETITION Event Start Date: 17-05-2022 Event End Date: 17-05-2022

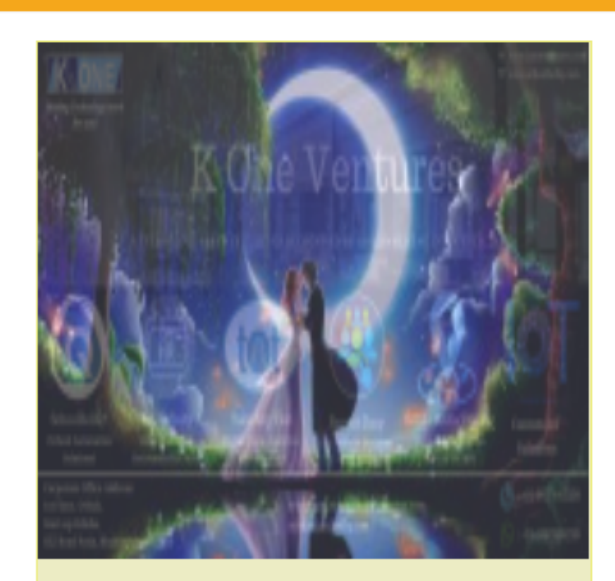

**Dance Competition** Event Start Date: 11-05-2022 Event End Date: 15-05-2022

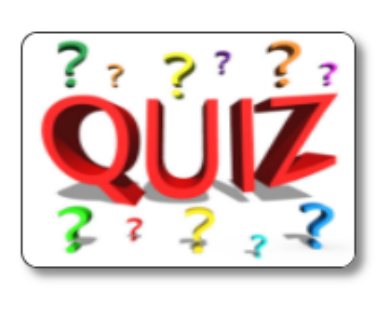

建动

Participation request approved on 30-05-2022

 $\Gamma O /$ LCA